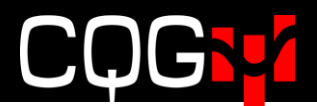

## 本番環境へのログイン手順

- 1. CQG IC (Classic) にログインをします。
- 2. DOMTrader (板画面)が表示されていた場合、板画面ウィンドウをクリックしてアクティブにします。板画面の表示がされていない場合は、画面上部のツールバーの[DOMTrd]をクリックして板画面を表示します。もしくは CQG IC アプリケーションツールバーの[More]をクリックして、[DOMTrader]をクリックします。

|                                  |    | 225Index | 2        | SendIm | g Sav |
|----------------------------------|----|----------|----------|--------|-------|
|                                  | ph | More     |          |        |       |
|                                  |    |          | More     | ×      | 1     |
| c optwnd Snapo DOMTrd Trade More |    | Custon   | nize     |        |       |
| x: SPREAD(TRU-TRU,,, 🗖 🔍 🔀       |    | Auto T   | rade     |        |       |
|                                  |    | DOMTr    | ader     |        |       |
|                                  |    | Data B   | rowser   |        |       |
|                                  |    | Entry S  | Sig Eval |        |       |
|                                  | •  | Fill Rep | ort      |        |       |
|                                  |    | Market   | Scan     |        |       |

3. DOMTrader を選択し、ウィンドウをアクティブにします。

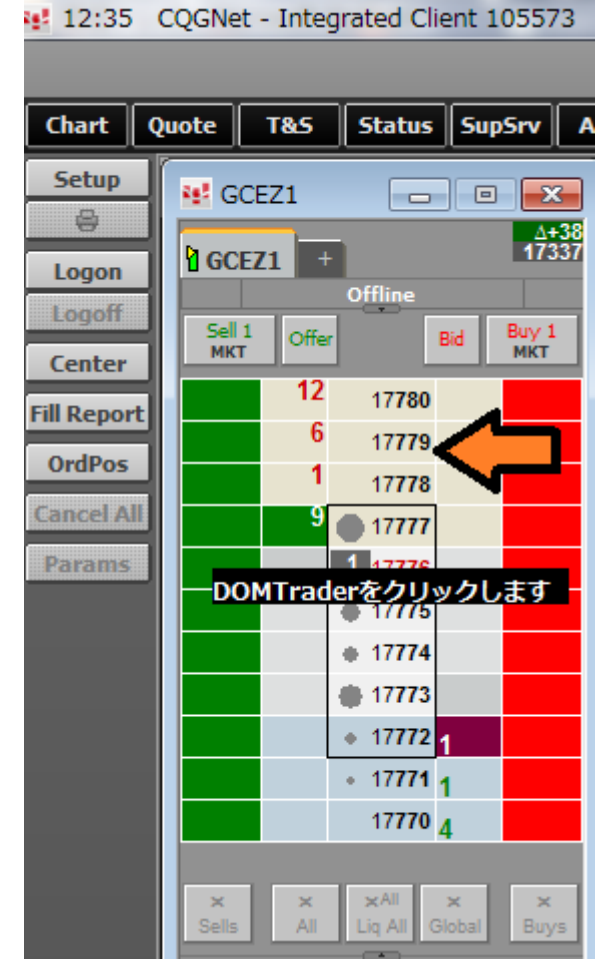

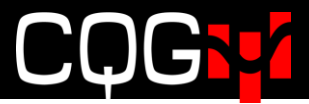

Setup ボタンをクリックし、Connection Preference を選択します

 <sup>12:39</sup> CQGNet - Integrated Client 105573

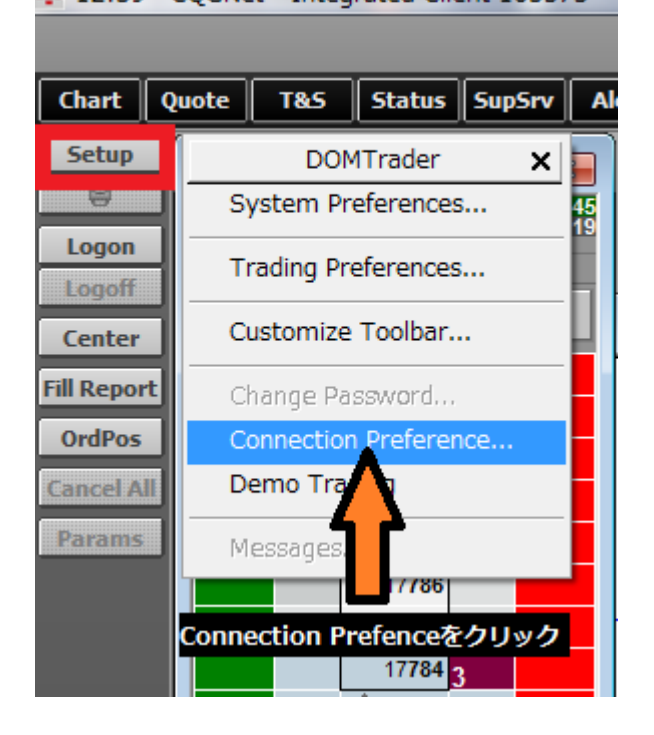

5. GW アドレスを "www.cqgtrader.com" もしくは"tokyo.cqgtrader.com"に設定します。すでに設定されていた場合は、そのままにしておいてください。OK をクリックします。

| Connection Preferenc | e                 |      | ×    |
|----------------------|-------------------|------|------|
| Order Routing        |                   |      |      |
| GW address           | www.cqgtrader.com | Port | 2823 |
|                      | K 道用(A)           |      | ヘルプ  |

6. LogOn ボタンを押して、ブローカーより付与された User ID とパスワードを入力します。(CQGIC のログ イン ID とは別の ID です)

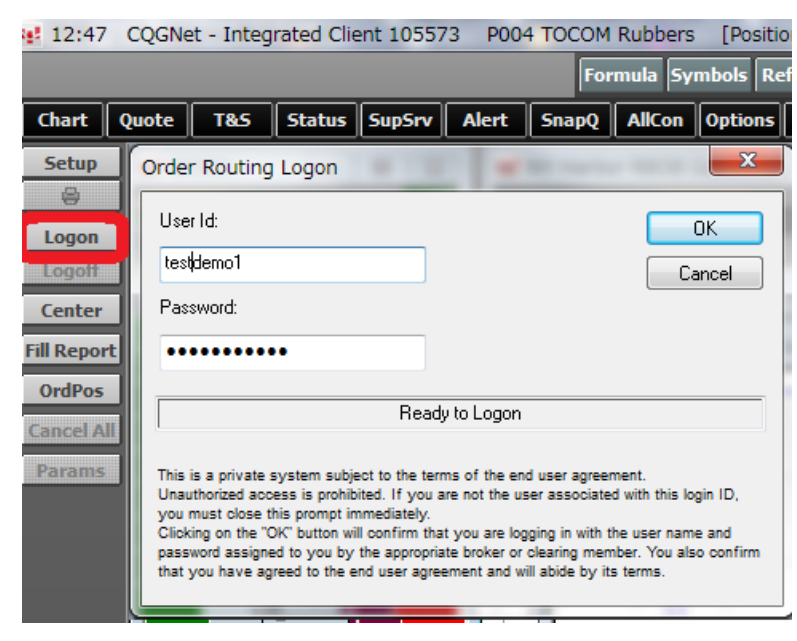